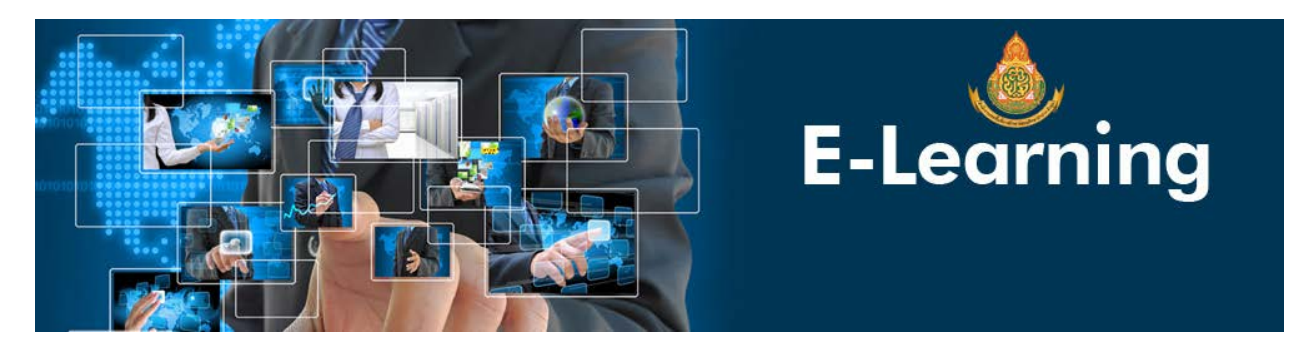

คู่มือการใช้งานระบบการเรียนรู้ออนไลน์แบบสะสมหน่วยการเรียนรู้ (E-Learning) สพม.ลำปาง ลำพูน

1.เลือกเนื้อหาความรู้จากกลุ่มงานและบทเรียนที่ต้องการจะเรียนรู้

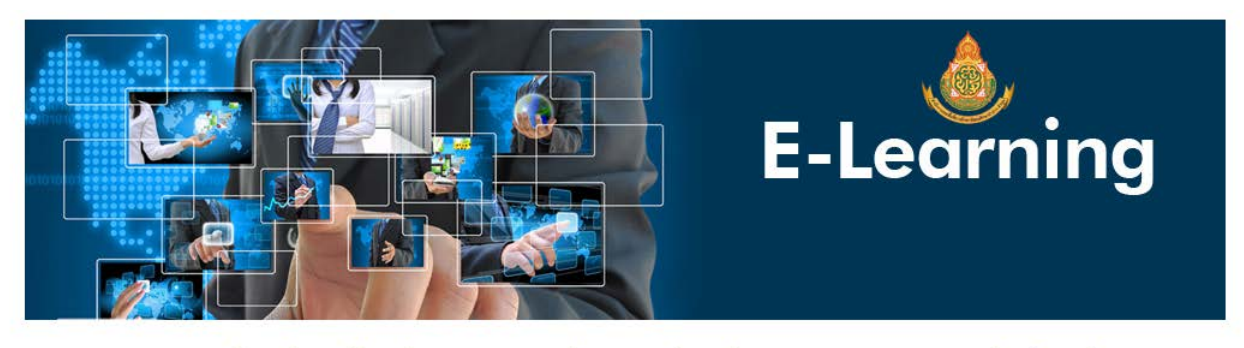

ระบบการเรียนรู้ออนไลน์แบบสะสมหน่วยการเรียนรู้ (E-Learning) สพม.ลำปาง ลำพูน สำหรับถ่ายทอดความรู้และทดสอบผู้บริหาร ขำราชการครู และบุดลากรทางการศึกษา ในสังกัด สพม.ลำปาง ลำพูน ขั้นตอนที่ 1 : เลือกบทเรียนที่ด้องการเรียนรู้ โ กลุ่มบริหารงานการเงินและสินทรัพย์ บทเรียนที่ 1 ความรู้เบื้องต้น กฎหมายเกี่ยวกับการจัดซื้อจัดจ้าง อรู 2.ระบุเลขบัตรประชาชน 13 หลัก (เพื่อระบุตัวตนของผู้ทำแบบทดสอบเท่านั้น) คำนำหน้าชื่อ ชื่อ นามสกุล และโรงเรียนที่ สังกัดภายใน สพม.ลำปาง ลำพูน และคลิกปุ่มลงทะเบียนตามรูปหมายเลข 1 (สีเขียว) เพื่อเข้าสู่บทเรียนออนไลน์

| บทเรียนที่ 1 ความรู้เบื้องต้น<br>กฎหมายเกี่ยวกับการจัดซื้อจัดจ้าง 🧿                                                                                                    |                                            |                                                    |  |  |
|----------------------------------------------------------------------------------------------------|--------------------------------------------|----------------------------------------------------|--|--|
| การลงทะเบียนระบบการเรียนรู้ออนไลน์แบบสะสมหน่วยการเรียนรู้ (E-Learning) สพม.ลำปาง ลำพูน                                                                                                    |                                            |                                                    |  |  |
| ส่าหรับถ่ายทอดดวามรู้และทดสอบผู้บริหาร ข้าราชการครู และบุดลากรทางการศึกษา ในสังกัด สพม.ลำปาง ลำพูน                                                                                                    |                                            |                                                    |  |  |
| (สามารถองทะเบียนได้ท่านอะ 1 ครั้งโดยไม่จำกัดจำนวนการตอบหากผ่าน 50 % ของแต่ละบทเรียน สหม.ลำปาง สำหูนจะพิจารณาเพื่อออกเกียรติบัตรให้แล้งเรียนจบแล้กสูตร)<br>ตอนที่ 1 : ข้อมูลทั่วไป (สำหรับท่านที่เคยตอบแบบสอบถามแล้ว สามารถระบุข้อมูลเพื่อตอบแบบสอบถามใหม่ คะแนนปรับปรุงครั้งล่าสุด) |                                            |                                                    |  |  |
| เลขประจำดัวประชาชน 13 หลัก:                                                                                                    | xxxxxxxxxxxxx                              | ° : 13 หลักใม่ต้องเว้นวรรค                         |  |  |
| <b>คำนำหน้า</b> ชื่อ:                                                                                                    | טרע                                        | * โปรดระบุศานาหน้าเป็นภาษาใหย เช่น นายุ,นางสาว,นาง |  |  |
| นี้อ:                                                                                                    | มนตรี                                      | * โปรดระบูชื่อเป็นภาษาไทย                          |  |  |
| นามสกุล:                                                                                                    | นันไชย                                     | • โปรดระบุนามสกุลเป็นกาษาไทย                       |  |  |
| สังกัดผู้ประเมิน:                                                                                                    | ทุ่งหัวข้างพิทยาคม                         | ⁺ โปรดเลือกหน่วยงานใรงเรียนในสังกัด สพม.ลปอพ       |  |  |
| <sup>1</sup> → I                                                                                                    | * : โปรดระ<br>ดงทะเบียนดอบแบบสอบถาม 🖉 🤷 คร | น 2วาสอมรายชื่อผู้ให้รับเกี่ยรติบัตร *             |  |  |
| แข้งปัญหา : หากท่านใดมีปัญหาเกี่ยวกับบทรียนและแบบทดสอบ สามารถส่งข้อมูอ ระบุชื่อหลักสูตร ชื่อ-นามสกุลและปัญหา มาที่ e-mail : montria@sesslpplpa.go.th<br>ตอนที่ 2 : หลักการและเหตุผอ/รัตบุประสงต์                                                                                    |                                            |                                                    |  |  |

 หากผู้ใช้งานเคยทำแบบทดสอบครั้งก่อนหน้าแล้วสามารถตรวจสอบรายชื่อผู้ได้รับเกียรติบัตรโดยคลิดปุ่มตามรูป หมายเลข 2 (สีแดง) เพื่อค้นหารายชื่อผู้ลงทะเบียนทดสอบ คะแนนที่ได้ และเปิดเกียรติบัตรการทดสอบผ่าน ถ้าผู้ทดสอบ ทำแบบทดสอบเกินกว่าร้อยละ 80

4.ระบบจะแสดงเนื้อหาตอนที่ 2 ผู้ใช้สามารถคลิกรับชมวีดีทัศน์เพื่อศึกษาเนื้อหาของบทเรียนออนไลน์ โดยตอนที่ 3 แบบทดสอบยังจะไม่แสดงจนกว่าผู้ใช้งานรับชมวีดีทัศน์เกินกว่าร้อยละ 90 ของเนื้อหาวีดีทัศน์ทั้งหมด

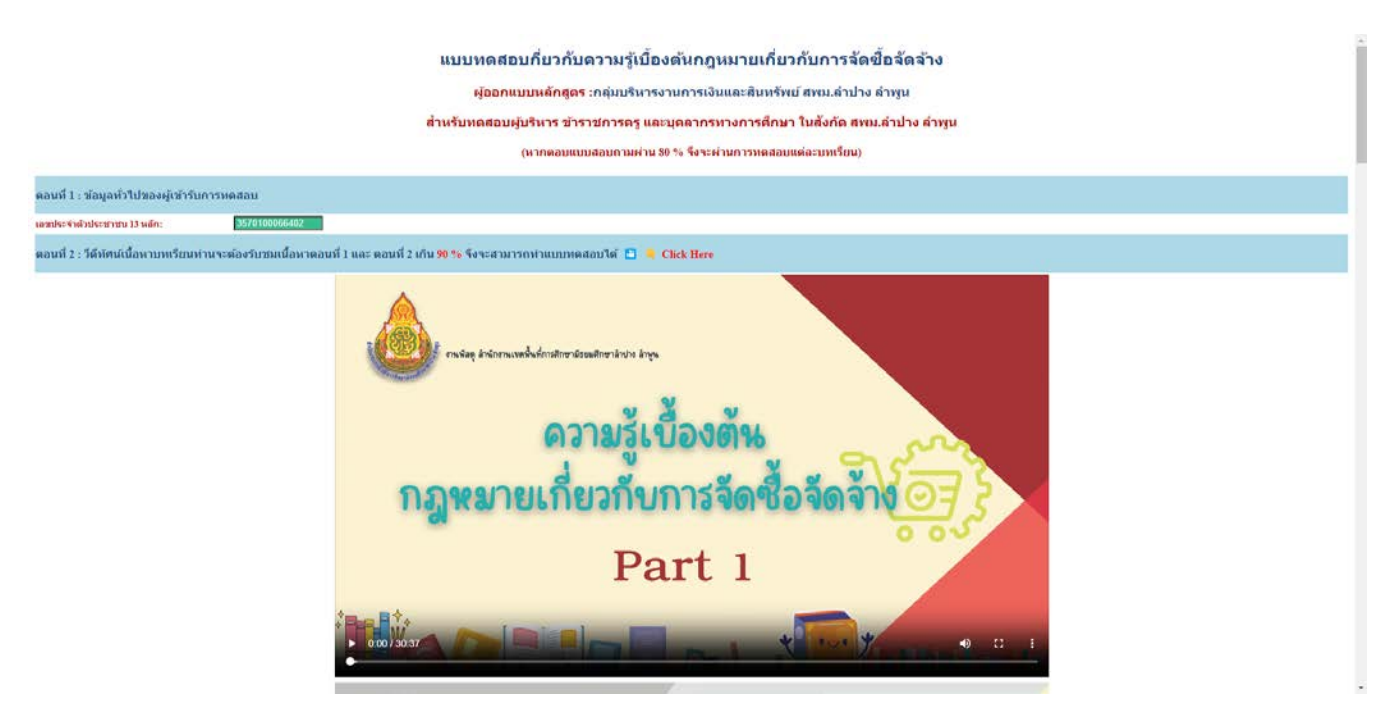

5.ผู้ใช้งานรับชมวีดีทัศน์เกินกว่าร้อยละ 90 จะปรากฏข้อความแสดงว่าผู้ใช้งานรับชมตามเวลาที่ได้กำหนด เมื่อผู้ใช้คลิกปุ่ม Ok ตอนที่ 3 แบบทดสอบจะปรากฏให้ผู้ใช้ได้ทำแบบทดสอบ โดยผู้ใช้สามารถรับชมวีดีทัศน์ที่เหลือจนจบก่อนที่จะทำ แบบทดสอบได้

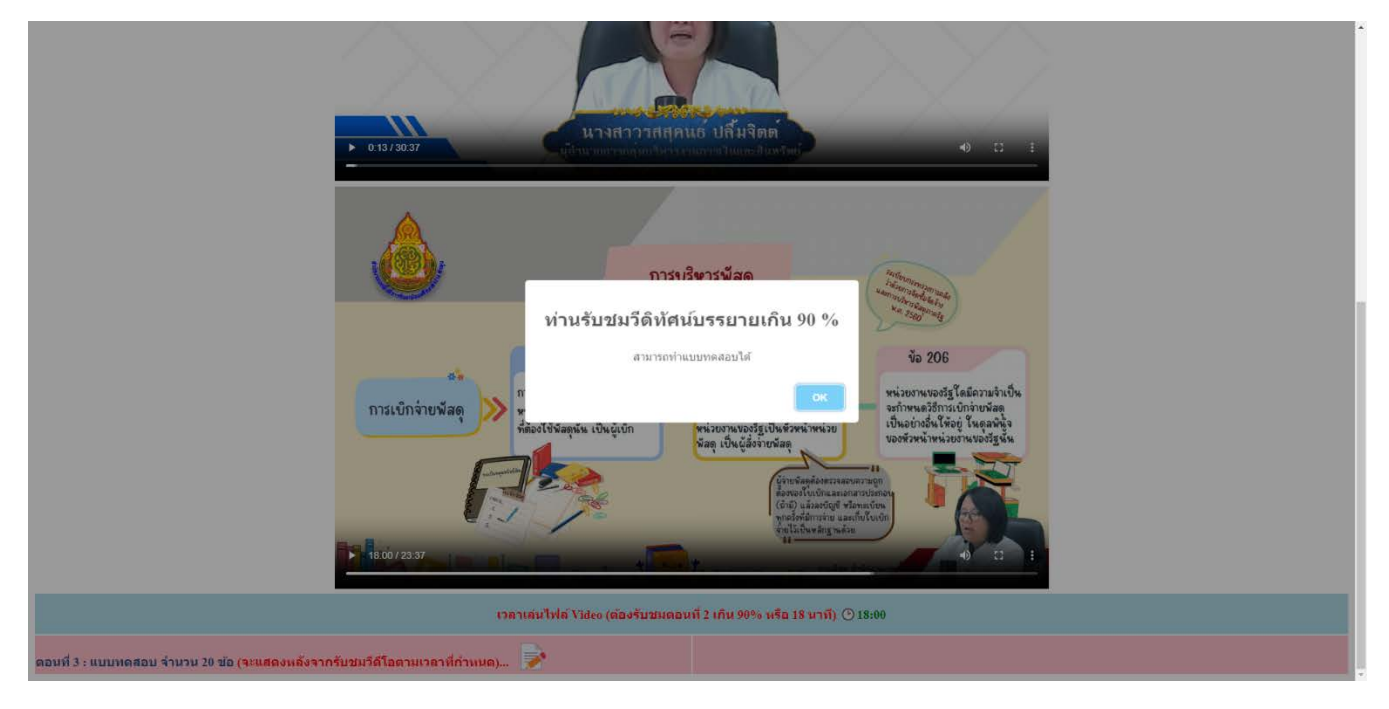

6.ผู้ใช้สามารถทำแบบทดสอบตามจำนวนข้อที่กำหนด แบบสำรวจความพึงพอใจและข้อเสนอแนะเพื่อการพัฒนา คลิกปุ่ม ตอบแบบสอบถาม (สีเขียว) ระบบจะสรุปผลการทำแบบทดสอบให้ผู้ใช้ตัดสินใจว่าจะยอมรับคะแนนที่ได้หรือว่าจะกลับไป ทำแบบทดสอบใหม่

| ─ 3. เอกสารจากระบบจดชอจดจางภาดรฐดวยอเลกทรอนกส<br>○ 4.ถูกทุกข้อ<br>018: หม่วยงานใดเป็นผู้กำกับดูแลระบบจัดชื่อจังภาดรัรด้วยอิเลิกทรอนิกส์ (Electronic Gr)                                                                                                    | localhost says<br>ศุณศรษณะสองกามกรร้านวน 3 ชื่อ คุณต้องการประเวณตองรีอัน ? |                                                                             |  |  |  |
|----------------------------------------------------------------------------------------------------|----------------------------------------------------------------------------|-----------------------------------------------------------------------------|--|--|--|
| 🦳 1. กรมบัญชีกลาง                                                                                                    |                                                                            | W.FI. <u>2000</u>                                                           |  |  |  |
| ◯ 2. สำนักงบประมาณ                                                                                                    | Cancel                                                                     | เป็นราการ แหล่งร่อมรู้รายสาย<br>พร้ามสร้างสำหรับบาทโหล่านหรือสาย 🕞 GYOLOING |  |  |  |
| 🔿 3. กระทรวงมหาดไทย                                                                                                    |                                                                            |                                                                             |  |  |  |
| ◯ 4.สำนักนายกรัฐมนตรี                                                                                                    |                                                                            |                                                                             |  |  |  |
| Q19: ตำแหน่งหัวหน้าหน่วยงานขององค์กรอิสระหมายถึงตำแหน่งใด ?                                                                                                    |                                                                            |                                                                             |  |  |  |
| 🔿 1. เลขาธิการคณะกรรมการการเลือกตั้ง                                                                                                    |                                                                            |                                                                             |  |  |  |
| <ul> <li>2. เลขาธิการสำนักงานผู้ตรวจการแผ่นดิน</li> </ul>                                                                                                    |                                                                            |                                                                             |  |  |  |
| 🔿 3. ผู้ว่าการตรวจเงินแผ่นดิน                                                                                                    |                                                                            | 🛯 🐨 เกร็ดน่ารู้ 🖉 🚝                                                         |  |  |  |
| 4.การสายของกร้างกาม 25 การสายของกร้างกาม 25 การสายของกร<br>การสายของกร้างกาม 25 การสายของกร้างกาม 25 กา<br>สายของกร้างกาม 25 การสายของกร้างกาม 25 การสายของกร้างกาม 25 การสายของกร้างกาม 25 การสายของกร้างกาม 25 การสายของกร |                                                                            |                                                                             |  |  |  |
| Q20: ตำแหน่งหัวหน้าเจ้าหน้าที่ตามระเบียบกระทรวงการคลังว่าด้วยการจัดชื่อจัดจ้างและการเ                                                                                                    | บริหารพัสดุภาดรัฐ พ.ศ. 2560 ได้รับมอบหมายจากผู้ใด ?                        | W.S.U. /?                                                                   |  |  |  |
| 🔘 1. อธิบดีกรมบัญชีกลาง                                                                                                    |                                                                            | จัดซือจัดจ้าง                                                               |  |  |  |
| 🔿 2. รัฐมนตรีว่าการกระทรวงการคลัง                                                                                                    |                                                                            | M.PI.2500 BSS addadysty<br>study-sindary-sindary Constants                  |  |  |  |
| 🔘 3. ผู้อำนวยการสำนักงบประมาณ                                                                                                    |                                                                            |                                                                             |  |  |  |
| 🔷 4. หัวหน้าหน่วยงานของรัฐ                                                                                                    |                                                                            |                                                                             |  |  |  |
| ภายหลังทำแบบหลสอบ ท่านมีความรู้ความเข้าใจในเนื้อบทรียนออนไลน์ มากน้อยเพียงใด ?                                                                                                    |                                                                            |                                                                             |  |  |  |
| 🗌 น้อยที่สุด 📄 น้อย 🔄 ปานกลาง 🗹 มาก 💭 มากที่สุด                                                                                                    |                                                                            |                                                                             |  |  |  |
| ระดับความพึงพอใจในด้านเนื้อหาบพเรียน อยู่ในระดับใด ?                                                                                                    |                                                                            |                                                                             |  |  |  |
| 🗌 น้อยที่สุด 📄 น้อย 🗌 ปานกลาง 🗹 มาก 💭 มากที่สุด                                                                                                    |                                                                            |                                                                             |  |  |  |
| ระดับความพึงพอใจในด้านการสอบ/วัดผลการเรียน อยู่ในระดับใด ?                                                                                                    |                                                                            |                                                                             |  |  |  |
| ่ ไน้อยที่สุดไน้อยปานกลางี่มากมากที่สุด                                                                                                    |                                                                            |                                                                             |  |  |  |
| ระดับความพึงพอใจในด้านการแสดงผล อยู่ในระดับใด ?                                                                                                    |                                                                            |                                                                             |  |  |  |
| ่⊥น้อยที่สุด ⊥น้อย ⊥ปานกลาง เป็มาก ⊥มากที่สุด                                                                                                    |                                                                            |                                                                             |  |  |  |
| ขอเสนอแนะ หรอดองการหลกสูตรออนไลนโด เพมเดม ?                                                                                                    |                                                                            |                                                                             |  |  |  |
| ຄວມແນ                                                                                                    | นสอบดาม                                                                    |                                                                             |  |  |  |

7.ระบบจะออกเกียรติบัตรให้ผู้ผ่านการทดสอบเกินกว่าร้อยละ 90 โดยอัตโนมัติ หากผู้ทำแบบทดสอบรายใดมีคะแนนน้อย กว่าร้อยละ 90 ระบบจะแจ้งว่าไม่ผ่าน และไม่สามารถคลิกเปิดเกียรติบัตรได้ ให้ผู้ใช้กลับไปลงทะเบียนทำแบบทดสอบใหม่ หากต้องการได้รับเกียรติบัตร ระบบจะปรับปรุงคะแนนครั้งล่าสุดที่ผู้ใช้งานสามารถทำได้

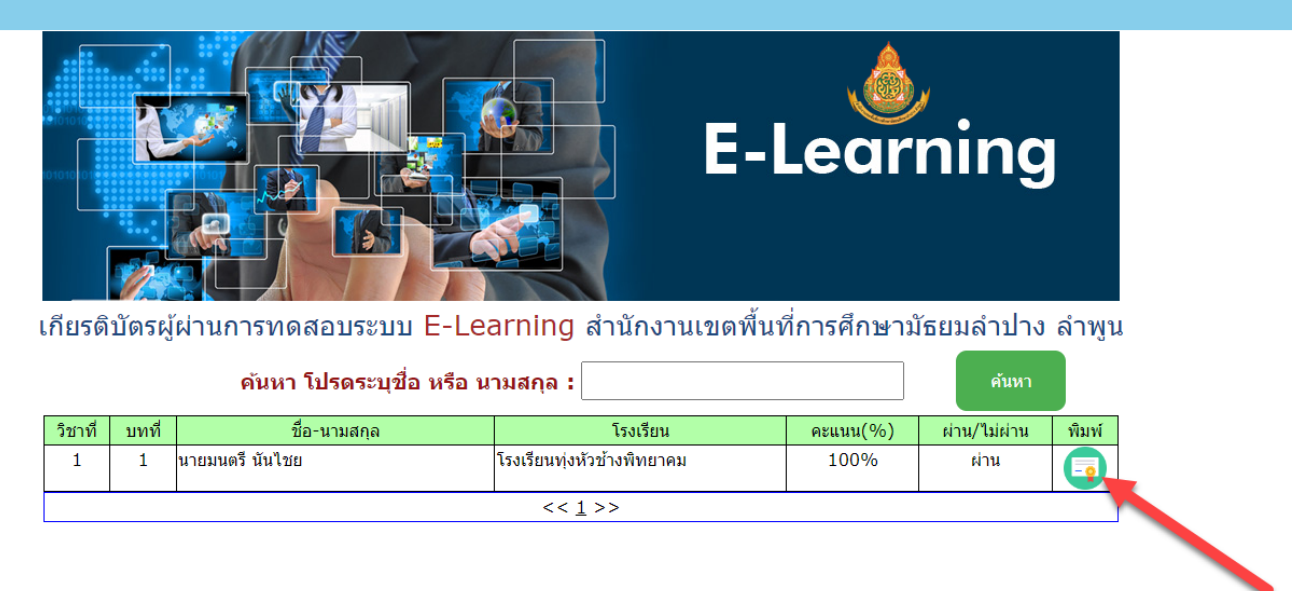

แจ้งปัญหา : หากท่านใดมีปัญหาเกี่ยวกับแบบทดสอบ สามารถส่งข้อมูลมาที่ e-mail : montri.n@sesalpglpn.go.th

@สพม.สำปาง สำพุน : Web Link | Design : Montri Nanchai (DLICT Group)

8.เมื่อผู้ใช้งานผ่านการทดสอบสามารถคลิกปุ่มพิมพ์เพื่อแสดงเกียรติบัตรได้

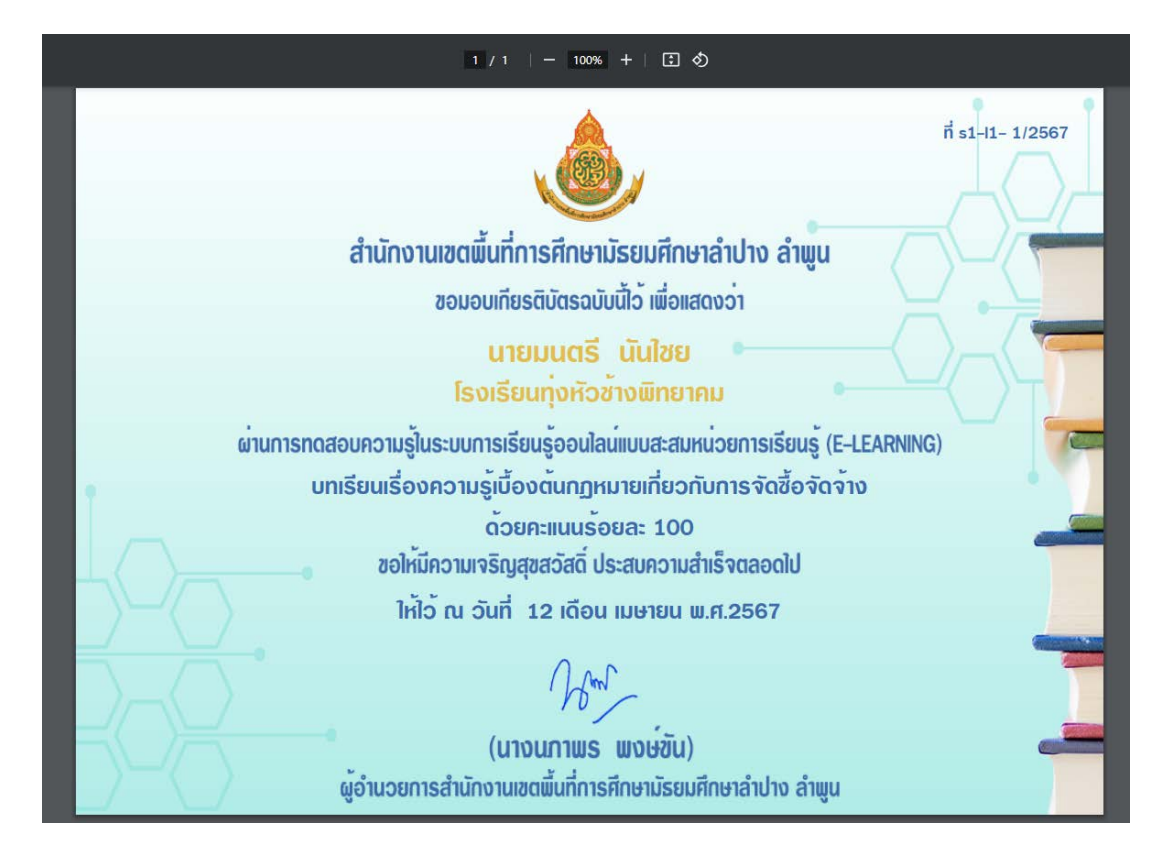